## Tipps und Tricks für das iPhone.

# Die Infos beziehen sich auf das neue IOS 8!

## • Wichtige Einstellungen für eure Privatsphäre

Sobald ihr euch iOS 8 installiert habt, solltet ihr einige Einstellungen vornehmen, wenn ihr Wert auf den Schutz eurer Privatsphäre legt. Möchtet ihr beispielsweise nicht, dass private Daten wie Kontakte, Fotos oder Kalendereinträge von Apps genutzt werden, müsst ihr diese Option für jede App in den Einstellungen unter "Datenschutz" deaktivieren. Einige Apps funktionieren lediglich dann vernünftig, wenn die Option aktiviert ist, andere Apps laden eure privaten Daten aber sogar auf die Server des Anbieters. Es lohnt sich also, sich die Zeit zu nehmen und für jede App zu entscheiden, ob man ihr Zugriff auf private Informationen gewähren möchte.

Cookies im Browser sind durchaus sinnvoll – beispielsweise, damit ihr nicht jedes Mal euer Passwort eingeben müsst. Allerdings können werbetreibende Unternehmen auch Cookies setzen, um euch zu tracken. Ihr könnt Cookies für Safari limitieren und Tracking deaktivieren. Dafür geht ihr in den Einstellungen auf den Menüpunkt "Safari" und aktiviert die Option "Kein Tracking". Die Option darunter – "Cookies blockieren" ermöglicht euch, festzulegen, in welchen Fällen ihr Cookies unterbinden wollt. Ihr könnt in den Einstellungen von iOS 8 ein Passwort festlegen, das auch länger als vierstellig sein kann.

Das vierstellige Passwort eures iPhones oder iPads ist gelinde gesagt recht unsicher. Es ist allerdings möglich, ein längeres Passwort festzulegen. Dafür wählt ihr in den Einstellungen "Touch ID & Code", gebt euer bisheriges Passwort ein, deaktiviert dann die Option für ein einfaches Passwort und legt ein längeres Passwort fest.

Euer Gerät trackt die von euch häufig besuchten Orte. Der Grund dafür ist, dass ihr euch auf diese Weise einfacher mit Netzwerken verbinden könnt und ortsbasierte Informationen erhaltet. Wem das zu heikel ist, der kann das ortsbasierte Tracking deaktivieren: "Einstellungen" -> "Datenschutz" -> "Ortsbasierte Dienste" -> "Systemdienste" (ganz unten) -> "Häufige Orte". Unter "Systemdienste" finden sich auch einige andere Optionen, die der ein oder andere Nutzer deaktivieren könnte.

Für die besonders Paranoiden kann es sich lohnen, das Statusleistenobjekt für Ortungsdienste in der Statusleiste zu aktivieren. Auf diese Weise seht ihr jederzeit, ob eine App oder ein Dienst euren Standort nutzt – selbst wenn ihr das nicht authorisiert habt. Die Option dafür findet sich in den Einstellungen unter "Datenschutz" -> "Ortungsdienste" -> "Systemdienste" -> "Statusleistenobjekt".

#### • Mit iOS 8 verlorenes iPhone bei leerer Batterie orten

Solltet ihr euer iPhone verlieren, könnt ihr es orten lassen, selbst wenn der Akku den Geist aufgegeben hat. Bisher wurde die letzte bekannte Position des Geräts in iCloud für 24 Stunden gespeichert – iOS 8 kann die Information länger speichern. Erreicht der Ladestand eures Akkus also einen kritischen Level, sendet das Gerät seine Position an Apple. Die Position wird dann in der iCloud gespeichert.

## • Automatische Updates in iOS 8

Bereits seit iOS 7 habt ihr die Möglichkeit, Apps automatisch im Hintergrund zu aktualisieren. Auch iOS 8 erleichtert Updates, sodass ihr nicht mehr den App Store öffnen müsst, um eure Apps zu aktualisieren. Ihr könnt diese Funktion in den Einstellungen unter dem Punkt "App Store" aktivieren. Darüber hinaus könnt ihr auch festlegen, ob ihr Updates auch über euer mobiles Datenvolumen herunterladen wollt oder ob ihr lieber darauf wartet, dass euer Gerät mit einem WLAN-Netzwerk verbunden ist.

# • Texte unter iOS 8 lesbarer machen

Auch wenn die neuen iPhones einen deutlich größeren Screen bieten als ihre Vorgänger, könnte dargestellter Text dem ein oder anderen Nutzer zu klein sein. Wer die Lesbarkeit verbessern will, kann dies in den Einstellungen unter "Allgemein" -> "Bedienungshilfen" -> "Fetter Text" festlegen. Außerdem könnt ihr unter "Anzeige & Helligkeit" weitere Anpassungen vornehmen.

# • Siri auf Befehl öffnen

Der Ruf "Hey Siri" startet den Sprachassistenten – aber nur, wenn du das in den *Einstellungen -> Allgemein -> Siri* eingeschaltet hast und das iPhone an einer Stromquelle hängt.

## • Siri, die Musik-Kennerin

Seit iOS 8 versteht sich Siri auch auf Musik. Hört ihr irgendwo einen Song, den ihr nicht kennt, könnt ihr Siri fragen, um welches Lied es sich handelt. Das Ganze wird dank einer Integration von Shazam möglich. Übrigens lässt sich Siri jetzt auch ganz ohne Knopfdruck ansprechen, sofern das iPhone oder iPad am Ladekabel hängt: einfach "Hey Siri" sagen.

#### • Daten-Volumen sparen

Wirkliche Datenflatrates findet man eigentlich bei kaum einen Mobilfunkanbieter. Aus diesem Grund kann es durchaus sinnvoll sein, sparsam mit seinem Inklusiv-Volumen umzugehen. Unter iOS 8 könnt ihr wie schon unter iOS 7 in den Einstellungen unter "Mobiles Netz" festlegen, welche Apps auf euer Datenvolumen zugreifen dürfen und welche Apps lediglich im WLAN aktiv werden dürfen.

## • Einstellungen für ortsbasierte Daten in Apps

In den Einstellungen finden sich unter "Datenschutz" -> "Ortungsdienste" erweiterte Anpassungsmöglichkeiten. Mit iOS 8 könnt ihr jetzt für jede App festlegen, ob und wann genau diese auf ortsbasierte Daten zugreifen dürfen. Ihr könnt auswählen, ob die entsprechende App nie, nur wenn ihr sie geöffnet habt oder immer Ortungsdienste nutzen darf. Auf diese Weise könnt ihr nicht nur eure Privatsphäre-Einstellungen feintunen, sondern unter Umständen auch eure Akkulaufzeit verbessern.

## • Drittanbieter-Tastatur installieren

Installiere SwiftKey (kostenlos) und füge die Tastatur in den iOS-Einstellungen unter *Allgemein -> Tastatur -> Tastaturen -> Tastatur hinzufügen* ein. Jetzt kannst du die Drittanbieter-Tastatur beim Schreiben über das Globus-Symbol nutzen.

### • Kreditkarte abfotografieren

Bestellst du etwas im Internet, musst du in Safari die Kreditkarteninformationen nicht mehr händisch eingeben – ein Foto reicht.

### • Keine kopflose Multitaskingleiste

Doppelklick auf den Homebutton – und in der Mulittasking-Ansicht sind jetzt die letzten Kontakte zu sehen. Ein Tipp darauf ermöglicht Anrufe und Nachrichten.

## • Notfallpass erstellen (iPhone)

Gehe in Health -> Notfallpass und erstelle deine Krankenakte. Wirst du mitsamt iPhone gefunden, kann der Finder den Notfallpass über den Sperrbildschirm aufrufen.

## • Akkuverbraucher aufspüren

Wer verbraucht die ganze Energie?! Checke die Akku-Nutzung in iOS 8: *Einstellungen -> Allgemein -> Benutzung -> Batterienutzung*. Aber bitte beachten: Die Apps, die du viel nutzt, verbrauchen zwangsläufig mehr Energie...

#### • Quicktype nutzen

Tippe mit der iOS-8-Tastatur einen Text, nutze die Wortvorschläge, die darüber eingeblendet werden.